## Kurzanleitung: ELTERNSPRECHTAG über Webuntis

Die Buchungen der Sprechtagstermine funktionieren mit "Webuntis"

**1.** Sie benötigen dafür nur die Zugangsdaten für Webuntis, die Sie bzw. ihr Kind von der Schule erhalten haben, die auch für die Supplierungen verwendet werden.

Sind Buchungen für den Sprechtag möglich, erscheint dieser auf der Titelseite und braucht nur angeklickt zu werden.

| WebUntis<br>BG/BRG SEEBACHERGASSE            |                                                                              |                                                                                                    |                |      |     |     |    |     |    |  |  |
|----------------------------------------------|------------------------------------------------------------------------------|----------------------------------------------------------------------------------------------------|----------------|------|-----|-----|----|-----|----|--|--|
| 2024/2025                                    | Letzte Ar                                                                    | Letzte Anmeldung: Dienstag, 26.11.2024 10:06:35                                                            |                |      |     |     |    |     |    |  |  |
| Heute                                        | <b>2</b>                                                                     | Elternsprechtag 13.12.2024 13.12.2024<br>Hier können Sie sich bis 11.12.2024 23:30 zum Sprechtag anmelden. |                |      |     |     |    |     |    |  |  |
| Ubersicht                                    | Nashria                                                                      |                                                                                                    |                |      |     |     |    |     |    |  |  |
| Mitteilungen                                 | Polizei Workshop der 4A im R4A, 2 3. Stunde, Unterrichtende halten Aufsicht! |                                                                                                    |                |      |     |     |    |     |    |  |  |
| Lehrer anzeigen Alle Lehrer Relevante Kinder | Lehrer                                                                       | Termin AIC 11:10                                                                                           | e wählen<br>EG | EIS  | FRU | HOA | KW | МОМ | OL |  |  |
| SXEXXXXXXXXXXXXXXXXXXXXXXXXXXXXXXXXXXX       | X                                                                            | 11:15                                                                                                    |                |      |     |     |    | ~   |    |  |  |
| Lehrer                                       |                                                                              | 11:25                                                                                                    |                |      | 2   |     |    |     |    |  |  |
| AIC                                          | D                                                                            | 11:30                                                                                                    |                | , Li | 5   |     |    |     |    |  |  |
| eg                                           | BE                                                                           |                                                                                                    |                |      |     |     |    |     |    |  |  |
| Fertig                                       |                                                                              |                                                                                                    |                |      |     |     |    |     |    |  |  |

## 2. Lehrpersonen wählen

| Links erscheinen alle Lehrpersonen bzw. I | bei , | relevante Lehrer" nur die, die ihr Kind unterrichten. |
|-------------------------------------------|-------|-------------------------------------------------------|
| Mit Klick auf das "Auge" bzw "Rechteck"   | ۲     | können Lehrpersonen rechts ein- bzw.                  |
| ausgeblendet werden.                      |       |                                                       |

## 3. Termin wählen

Nun können die Termine mit der Maus durch einfaches Anklicken gewählt werden. Gespeichert wird mit Klick auf "Fertig"

**4.** Eine vollständige Terminübersicht kann als PDF-Datei mit dem Symbol ausgedruckt werden.

🗈 🕴 erstellt und

Hinweis:

Bei Geschwistern bitte für jedes Kind den jeweiligen Zugang wählen, dann stimmen auch die Lehrpersonen und die Schülernamen bei der jeweiligen Lehrperson!

## Falls Sie keine Zugangsdaten (mehr) besitzen:

Fragen Sie bitte ihre Kinder. Es sind dieselben Zugangsdaten wie in der Schule zur Anmeldung ans Schulnetz (z.B. in den Informatikräumen).

Für Rückfragen:

Bitte ein Mail an: christoph.oswald@seebacher.ac.at